## Avviso ai Laureandi

## Prenotazione Prova Finale (Tesi di Laurea)

Si ricorda che la prenotazione alla sessione di laurea estiva è possibile effettuarla dal 21 al 30 aprile, quella per la sessione autunnale dal 1 al 10 settembre, mentre quella per la sessione invernale dal 1 al 20 dicembre.

La procedura per la prenotazione è la medesima utilizzata per gli esami di profitto.

Per procedere alla prenotazione si consiglia di:

- 1) accedere alla sezione Servizi;
- 2) selezionare Segreterie;
- 3) selezionare Prenotazione esami di Laurea
- 4) cliccare su "Prenota la sessione di Laurea" evidenziata in rosso (stessa pagina in basso)
- 5) selezionare la Facoltà di appartenenza
- 6) selezionare il corso di studio di appartenenza;
- 4) selezionare l'insegnamento "Attività di tesi"
- 5) "Esegui ricerca"
- 6) scegliere Corso di Laurea
- 7) cliccare su "prenotazione esami" e procedere con l'inserimento dei dati richiesti
- 8) stampare la ricevuta attestante la prenotazione o in alternativa appuntarsi l'id della prenotazione

In caso di difficoltà si prega di inviare una e-mail a segnalazioni.aulavirtuale@unimol.it specificando

- a) Matricola
- b) Nome
- c) Cognome
- d) Data
- e) Problema riscontrato